# Veiledning for avregistrering i Tobakkssalgsregisteret

### Innledning

Under følger en enkel veiledning for hvordan en avregistrer et salgssted i Tobakkssalgsregisteret. Forutsetningene for å kunne avregistrere et salgssted er de samme forutsetningene som ved registrering av salgsstedet i Tobakkssalgsregisteret – en må kunne representere det juridiske selskapet som eier salgsstedet, og derigjennom registreringen i Tobakkssalgsregisteret gjennom Altinn.

### Veiledning

Under følger veiledningen, trinn for trinn, for å avregistrere et salgssted. Merk at data/informasjon i skjermbildene er fiktive og benyttes kun i testformål for å illustrere reelle informasjon i Tobakkssalgsregisteret.

# Oppgave Illustrasjon/skjermbilde 1. Gå til Tobakkssalgsregisteret på adressen tbr.helsedirektoratet.no gjennom din nettleser Image: Tobakkssalgs- og Bevillingsregi × + Image: Image: Image

2. Klikk "Logg inn" øverst i høyre hjørne, og gjennomfør innloggingen via Id-porten

|                    | Logg inn<br>Søk i registrene Q                               |
|--------------------|--------------------------------------------------------------|
| Søk i registrene 익 | <b>For myndigheter</b><br>Bevillings - og tilsynsmyndigheter |

 Etter fullført innlogging, skriv inn organisasjonsnummeret i søkefeltet øverst til høyre, og klikk deretter forstørrelsesglasset til høyre for feltet for å søke det opp.

> *Merk* at organisasjonsnummeret som oppgis her må være til det juridiske selskapet som eier salgsstedet som skal avregistreres.

|                    | FINN FØRSUND Logg ut<br>910519336                     |
|--------------------|-------------------------------------------------------|
| Søk i registrene 역 | For myndigheter<br>Bevillings - og tilsynsmyndigheter |
|                    |                                                       |

4. Under overskriften

"Tobakkssalgsregisteret" er alle salgssteder listet opp.

På salgsstedet som skal avregistreres, klikk "Søppelbøtten"-ikonet for å starte avregistreringen.

5. For å avregistrere må du fylle inn dato for når salgsstedet skal avregistreres, og deretter klikk "Avregistrer"

| AUKLAND OG STONGFJORDEN               |                   |
|---------------------------------------|-------------------|
| organisasjonsnummer: 910519           | 7330<br>ND 543 80 |
| Stasjonsvegen 28, 3800 BØ I TE        | ELEMARK           |
| Om registrering                       |                   |
| Om registrering<br>Dato               |                   |
| Om registrering<br>Dato<br>DD.MM.ÁÅÅÅ |                   |
| Om registrering<br>Dato<br>DD.MM.ÂÂÂÂ |                   |

 Etter at avregistreringen er gjennomført vil det øverst på skjermen komme en bekreftelse på at salgsstedet er avregistrert.

> Salgsstedet vil nå være synlig i Tobakkssalgsregisteret til og med den

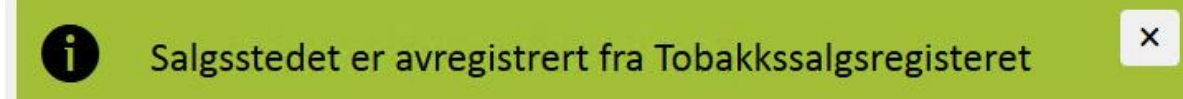

datoen som ble oppgitt ved avregistrering. Du kan kontrollere dette ved å "åpne"

salgsstedet ved å klikke på ^-ikonet eller navnet på salgsstedet. Nederst vil salgsperioden vises med en sluttdato.

## Tobakkssalgsregisteret

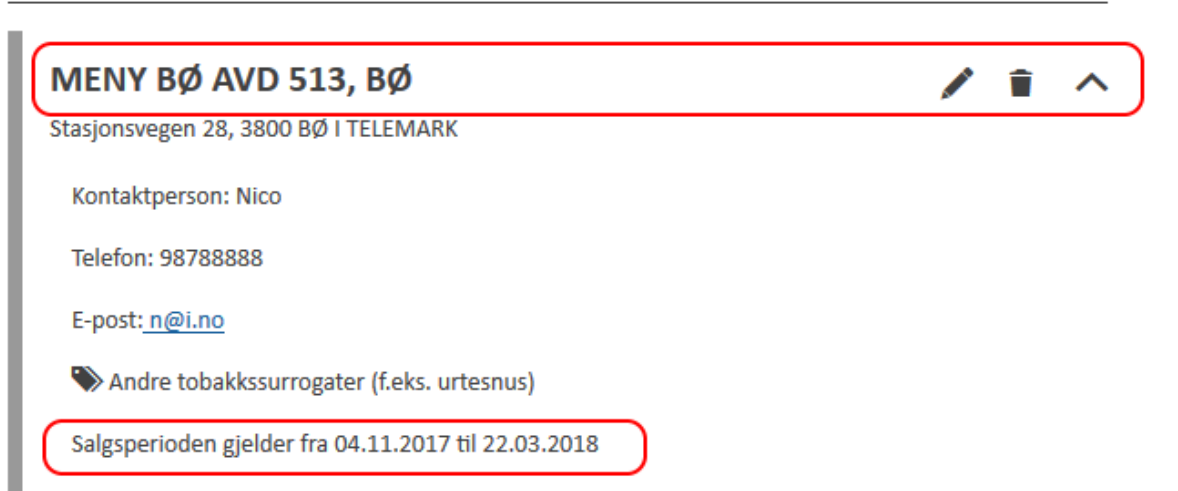